2. ننقر الزر الأيمن على الملف أو الحافظة ثم نختار الأمر restore 3 ننقر على الملف أو الحافظة مع استمر ارية الضغط ونسحبه خارج سلة المهملات ثم نفلت الزر فيبقى في موضعه الجديد

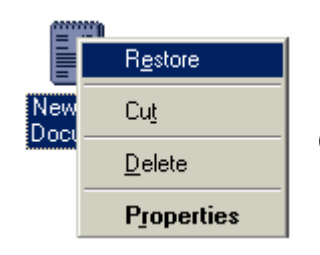

تغير خصائص سلة المهملات:

لتغير خصائص سلة المهملات ننقر زر الماوس الأيمن على الايكونة فتظهر لنا قائمة نختار منها properties إذا رغبنا عدم حفظ الملفات المحذوفة نختار ok ثم ننقر على ok

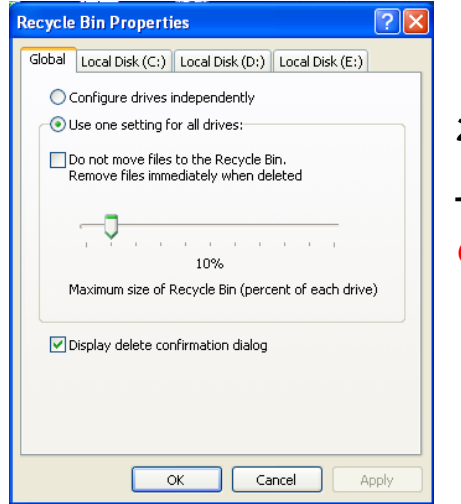

قائمة Start: تحوي هذه القائمة على عدة خيارات سنتناول أهم الخيارات فيها:

- ALL PROGRAMS: ويحوي هذا الخيار على جميع البرامج
  الموجودة في الكومبيوتر...
- MY DOCUMENT: وتحوي على أهم الوثائق في الكومبيوتر
  كما يحوي على والحافظات الرئيسية كما يحوي على أخر الملفات المفتوحة أو المستخدمة...
- SEARCH: يتيح هذا الخيار بالبحث عن الملفات والحافظات الموجودة في الكومبيوتر...
- RUN: يقو هذا الأمر بفتح البرامج بطريقة مختصرة دون الذهاب
  إلى قائمة ALL PROGRAM...
- TURN OFF COMPUTER: إطفاء الكومبيوتر أو إعادة تشغيله أو إيقافه مؤقتا...

|      |              | Office-مستند جدید               |   |
|------|--------------|---------------------------------|---|
|      |              | Set Program Access and Defaults |   |
|      | 1            | Windows Catalog                 |   |
|      | 2            | Windows Update                  |   |
|      | 2            | Office-فتح مستند                |   |
|      | <b>i</b>     | Programs                        | Þ |
|      | Ì            | Documents                       | ŀ |
| onal | <u>v</u> -   | Settings                        | Þ |
| essi | $\mathbf{P}$ | Search                          | ŀ |
| Prof | ?            | Help and Support                |   |
| s XP | -            | Run                             |   |
| wopu | P            | Log Off Computer-Dep            |   |
| Ň    | 0            | Turn Off Computer               |   |